## HOW TO FIND PROGRAM AND ADVISOR INFORMATION

## Registrar's Office | kscregistrar@keene.edu

- 1. Sign into Self Service (MyKSC > Course Registration)
- 2. Choose the Student Planning tile:

Student Planning Here you can search for courses, plan your terms, and schedule & register your course sections.

## Finding program information

3. View your Progress by clicking the Go to My Progress link:

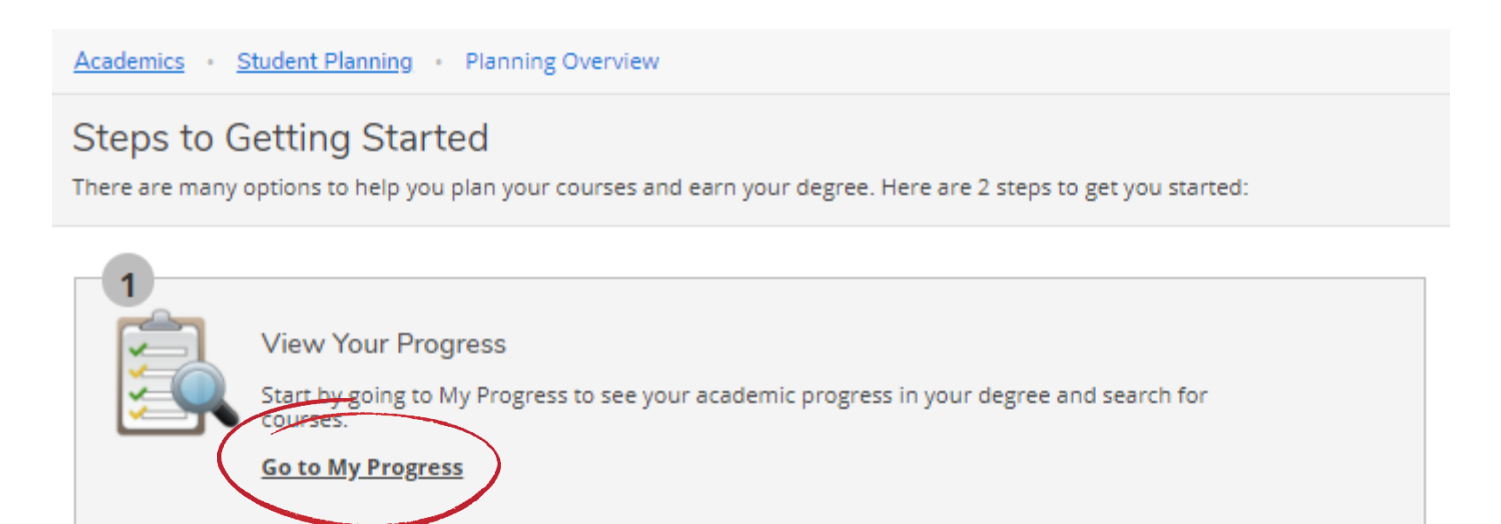

Your programs (along with other information) can be found in the upper-level corner.

In this example, the student has one degree (indicated by the 1 of 1 highlighted in yellow) in Computer Science, a second major in Art&Design – Graphic Design – Arts Management, a third major in Legal Studies and minors in Sustainability and STEM for Educators.

| My Progress                            |                                                |  |
|----------------------------------------|------------------------------------------------|--|
| BS Computer S<br>(1 of 1 programs      | cience- Computer Science Option                |  |
| At a Glance                            |                                                |  |
| Cumulative GPA:                        | 3.976 (2.000 required)                         |  |
| Institution GPA:                       | 3.976 (2.000 required)                         |  |
| Degree:                                | Bachelor of Science                            |  |
| Majors:                                | Computer Science<br>Art&Design Graphic Art Mgt |  |
|                                        | Legal Studies                                  |  |
| Minors:                                | Sustainability                                 |  |
|                                        | STEM for Educators                             |  |
| Departments:                           | Computer Science                               |  |
| Catalog:                               | 2020                                           |  |
| Alternate Catalog Year:                | Select catalog year                            |  |
|                                        |                                                |  |
| Description                            |                                                |  |
| This option provides the greatest flex | kibility for <u>more</u>                       |  |

Program Notes Show Program Notes

Requirements

The above student decided to make Legal Studies a second degree instead of a second major (requires a minimum of 144 credits total instead of 120 credits for graduation). Notice Legal Studies has now disappeared from the list of majors on the right. The <> buttons help you to go between your two degrees to keep tabs on your degree requirements for graduation.

| Academics · Student Planning · My Progress                                                                               |                                                                                                    | Academics · Student Planning · My Progress                                                                                  |                                                                                                    |
|----------------------------------------------------------------------------------------------------|----------------------------------------------------------------------------------------------------|----------------------------------------------------------------------------------------------------|----------------------------------------------------------------------------------------------------|
| My Progress                                                                                                    |                                                                                                    | My Progress                                                                                                    |                                                                                                    |
| BA Legal Studies<br>(1 of 2 programs)<br>At a Glance                                                                     |                                                                                                    | (2 of 2 progr<br>At a Glance                                                                                                | ter Science- Computer Science Option<br>rams)                                                                                                    |
| Cumulative GPA:<br>Institution GPA:<br>Degree:<br>Majors:<br>Departments:<br>Catalog:<br>Alternate Catalog Year:         | 3.976 (2.000 required)<br>3.976 (2.000 required)<br>Bachelor of Arts<br>Legal Studies<br>Economics & Politics<br>2020<br>Select catalog year | Cumulative GPA:<br>Institution GPA:<br>Degree:<br>Majors:<br>Minors:<br>Departments:<br>Catalog:<br>Alternate Catalog Year: | 3.976 (2.000 required)<br>3.976 (2.000 required)<br>Bachelor of Science<br>Computer Science<br>Art&Design-Graphic Art Mgt<br>Sustainability<br>STEM for Educators<br>Computer Science<br>2020<br>Select catalog year |
| Description<br>Students earn 36 credits by taking a combination o<br>Program Notes<br>Show Program Notes<br>Requirements | more                                                                                                    | Description<br>This option provides the greate:<br>Program Notes<br>Show Program Notes<br>Requirements                      | st flexibility for more                                                                                                    |

## Finding your Advisor information

1. After choosing the Student Planning tile in Self Service, click the Go to Plan & Schedule link:

| 2 |                                                                                                    |
|---|----------------------------------------------------------------------------------------------------|
|   | Plan your Degree & Register for Classes                                                                                              |
|   | Next, take a look at your plan to see what you've accomplished and register your remaining classes<br>toward <del>your</del> degree. |
| ( | Go to Plan & Schedule                                                                                                    |
|   |                                                                                                    |

2. Under Plan your Degree and Schedule your Courses, you'll see several tabs – choose Advising:

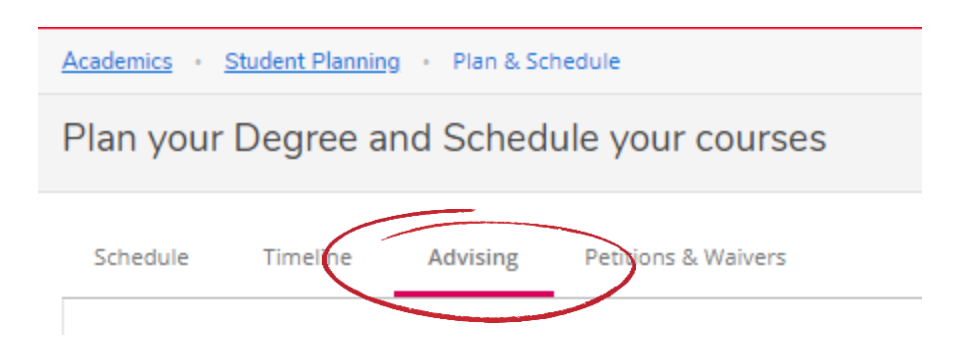

Each of your advisors will be listed. **Tip:** Their names are links to their email so you can easily send them a message!

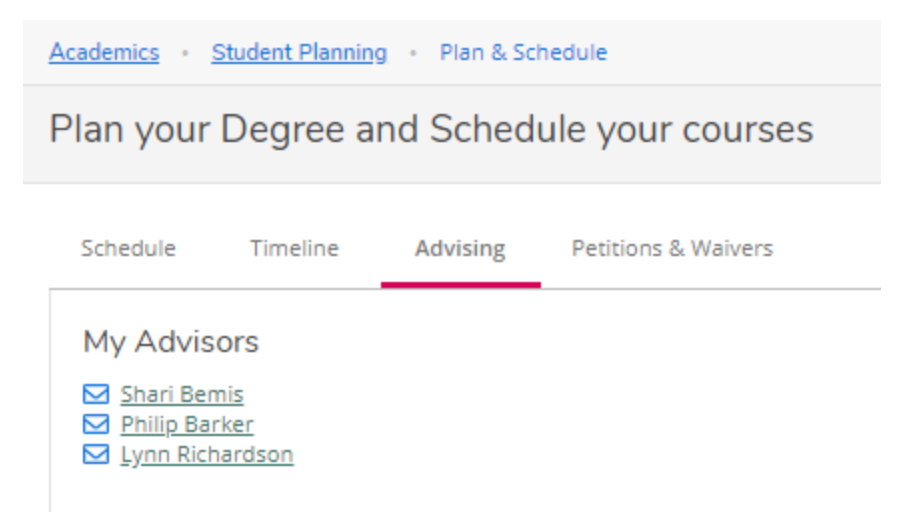

**Note:** This student has three advisors because they have three majors/degrees. We don't normally assign advisors for minors.